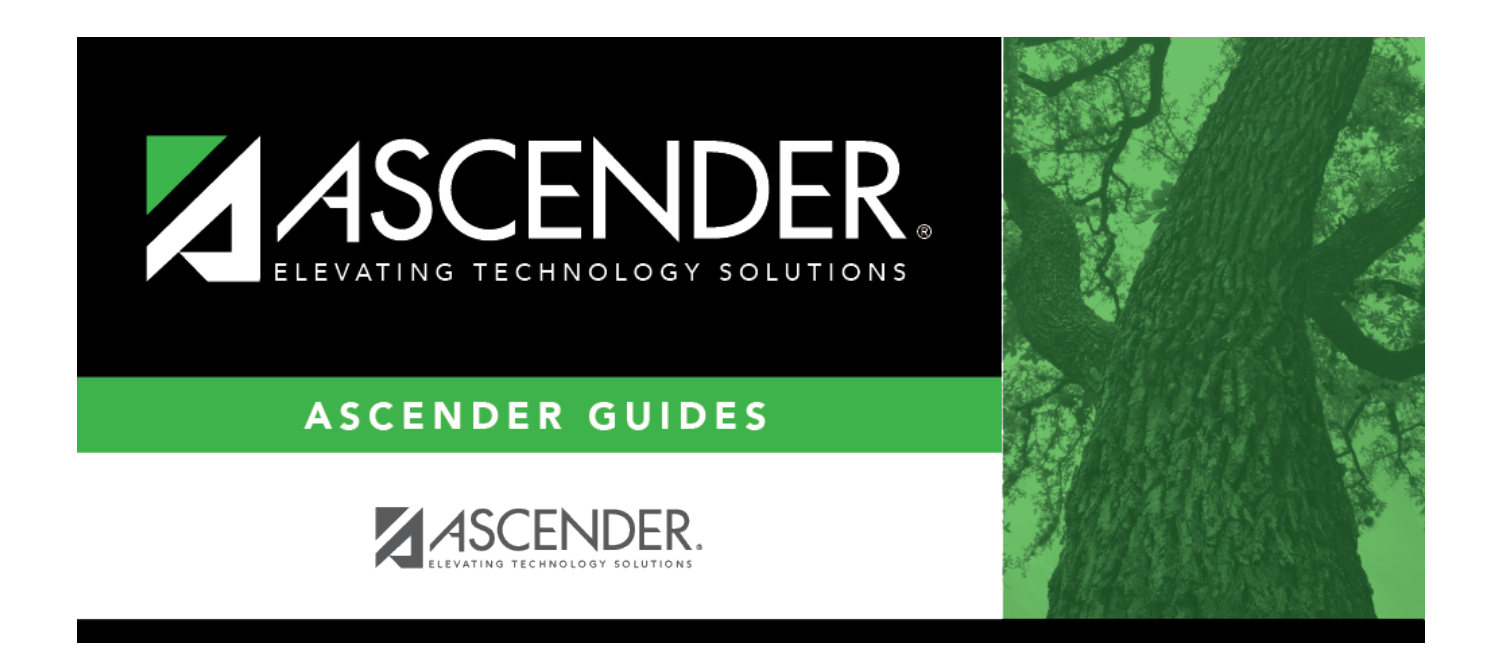

## SGR1400 - Elementary Report Cards

### **Table of Contents**

| SGR1400 - Elementary Report Cards | <br>1 |
|-----------------------------------|-------|
| SGR1400 - Elementary Report Cards |       |

# SGR1400 - Elementary Report Cards

#### Grade Reporting > Reports > Grade Reporting Reports > Report Cards > SGR1400 - Elementary Report Cards

The report prints elementary campus report cards on a laser printer for campuses using elementary grade reporting. They can be printed for one semester-cycle or for the school year (if you select the last cycle in semester 2).

You can print report cards for all students, for individual students, or a range of students by student ID. You can include self-paced courses. Elementary skills-based courses are excluded.

The report has been designed to display the address in the window of a #10 standard window envelope.

An error list is generated if errors are encountered.

#### NOTE:

- Ensure that all elementary tables have been set up before running the report cards.
- If fatal errors occur, the report cards will not compile. Print the fatal errors list, correct the problems, and run report cards again.
- If the campus and grade level do cumulative final averaging and do not do semester averaging, the cumulative final average is calculated the same way as it is calculated by the Grade Computation Elementary utility:
  - The exam grade is not used at all.
  - Cycle grades are converted to the high/low grade allowed, and an error is listed on the error report to document the conversion.
  - $\circ\,$  The program only calculates and displays cycle grades up to the selected semester-cycle.
  - The average is calculated as the sum of the cycle grades divided by the number of cycle grades.
  - $\circ\,$  If at least one of the cycle grades is I, the final grade is I.
  - $\circ\,$  If at least one of the cycle grades is N/G, the final grade is N/G.
  - If at least one of the cycle grades is alpha (other than I or N/G) and cannot be converted, the final grade is not calculated; an error is listed on the error report.
  - If at least one of the cycle grades is blank, the final grade is not calculated; an error is listed on the error report.
  - $\circ\,$  Final averages are not calculated for non-graded courses.
- Withdrawn courses are listed with an asterisk (\*) next to the course name, and a legend is printed on each page stating \*Withdrawn Course. If a course is two semesters long and combined onto one line when the report is run, an asterisk is only displayed if the course is withdrawn during the second semester.

- Withdrawn courses with the same entry and withdrawal date are only included for transfer courses (i.e., if Xfr Crs is selected on Maintenance > Student > Individual Maint > Crs Assign) and if Non Campus Based is 08 (i.e., credit by exam) on Maintenance > Master Schedule > Campus Schedule > Section and the course meets all other criteria for the report.
- You can include withdrawn courses by selecting **Print W/D Crs** on Maintenance > Tables > Campus Control Options > Print Options.
- Even if Print W/D Crs is not selected on Maintenance > Tables > Campus Control
   Options > Print Options, courses with a withdrawal date after the last day of the selected
   semester-cycle are included. Courses with an entry date after the last day of the
   selected semester-cycle are only included if they are self-paced courses, or if Non
   Campus Based for that section is 08 on Maintenance > Master Schedule > Campus
   Schedule > Section.
- If Use Report Card Narrative is selected on Maintenance > TeacherPortal Options > Campus > Options, instructors can add narratives to report cards from TeacherPortal. If used, a report displaying the Report Card Narrative comments from TeacherPortal will print on a separate page for each student who has at least one comment for the selected semester and cycle. Only comments for selected course-sections are printed. The Report Card Narrative is only visible for current cycles; previous narratives are not displayed for posted cycles.
- Self-paced courses print as follows:
  - If a self-paced course has a withdrawal date and no semester grade, it is considered withdrawn and is only included if **Print W/D Crs** is selected on Maintenance > Tables > Campus Control Options > Print Options.
  - If the self-paced course has a withdrawal date and semester grade, it is considered completed and will print on the report cards.
- If a student has a control number assigned on Registration > Maintenance > Student Enrollment > Demo1, the teacher's name with the corresponding control number will be displayed/printed on the student's report card in the Counselor/Homeroom Teacher field. If the student does not have a control number assigned, the system will look at the Counselor Information on Registration > Maintenance > Student Enrollment > Demo2. If there is data in this field, the name of that person will be displayed/printed on the student's report card in the Counselor/Homeroom Teacher field. If both fields, Control Number and Counselor Information are blank, the Counselor/Homeroom Teacher field on the report card will be left blank.

#### **Report fields**

| Attendance<br>Record         | The elementary<br>from the campu<br>each cycle:<br>• Days present<br>• Days absent<br>• Excused abser<br>• Unexcused ab<br>• Times tardy<br>Running SGR180<br>Reporting and p<br>The absence typ<br>and the categor<br>as follows:<br>A<br>U                                                                                                    | report card report automatically prints the attendance information<br>is ADA period. The attendance record includes the following for<br>inces<br>psences<br>300 is not required in order for the absences to appear in Grade<br>print on the report card.<br>pes (i.e., Attendance > Maintenance > District > Posting Codes)<br>ry under which the absence type should print on the report card are<br>a Category<br>Excused<br>Unexcused                                                                                           |  |  |
|------------------------------|----------------------------------------------------------------------------------------------------|----------------------------------------------------------------------------------------------------|--|--|
|                              | Т                                                                                                    | Tardy                                                                                                    |  |  |
| Conduct                      | The student's ci<br>Individual Maint<br>Most districts us<br>Control Options<br>Assign Grades a<br>The citizenship                                                                                                    | itizenship grade is stored on Maintenance > Student ><br>t > Grd Update and Grd/Crs Maint.<br>se the <b>Auto Citizenship</b> field on Maintenance > Tables > Campus<br>s > Posting to auto-assign citizenship grades. Or, they run the Auto<br>and Citizenship utility.<br>grades used by most campuses use E, S, N, and U.                                                                                                    |  |  |
| Comments                     | Each campus determines the instructor comments that are available for posting to<br>the student's course records. The comments are entered on Maintenance ><br>Tables > Grade Reporting Tables > Rpt Card Comments. The instructor can assign<br>up to five comments for a student for each course and cycle.<br>The comments assigned to the student are stored on Maintenance > Student ><br>Individual Maint > Grd/Crs Maint. The comments posted to a student's grade<br>course records are displayed in the <b>Comments</b> column on the report card for the<br>course. The description of the comments are displayed on the report card under<br><b>Explanation of Comments Codes</b> . Only descriptions for comments assigned to<br>the student's course are included. |                                                                                                    |  |  |
| Cumulative<br>Yearly Average | If the grade leve<br>on Maintenance<br>printed for any of<br>average is an av<br>The elementary<br>semester-cycle,<br>cumulative aver<br>semester 2 final                                                                                                    | el is using the cumulative average (i.e., <b>Comp Cum Avg</b> is selected<br>> Tables > Elementary > Elem Grade) the cumulative average is<br>cycle or semester for the grade level indicated. The cumulative<br>verage of the cycle grades assigned to the student.<br>/ report card calculates the cumulative average. During the last<br>, use the Elementary Grade Computation utility to calculate the<br>rage and store the student's cumulative grade average in the<br>il grade column in the student's grade course record. |  |  |

| Semester      | If the grade level is using the semester average rather than the cumulative                |
|---------------|--------------------------------------------------------------------------------------------|
| Average       | average (i.e., <b>Comp Sem Avg</b> is selected on Maintenance > Tables >                   |
|               | Elementary > Elem Grade), the semester average is printed for any semester for             |
|               | the grade level indicated.                                                                 |
|               | The semester average is an average of the cycle grades (including an exam grade,           |
|               | if chosen) for the semester. The elementary report card does not calculate the             |
|               | semester average; the Elementary Grade Computation utility calculates the                  |
|               | semester average. The semester average is stored in the student's grade course             |
|               | record in the semester 2 final grade column.                                               |
|               | <b>NOTE:</b> If a final grade is needed at the end of the school year, the <b>Comp Cum</b> |
|               | Avg field should be selected just prior to computing semester/final grades. The            |
|               | field should remain selected until the report cards are printed so the final grade         |
|               | prints on the report card.                                                                 |
| Campus        | The campus enters the messages printed on the report cards for each cycle using            |
| Message Block | Maintenance > Tables > Grade Reporting Tables > Rpt Card Msg Elementary.                   |
|               |                                                                                            |
|               | To set up a failing message:                                                               |
|               | 1. On the Rpt Card Msg Elementary tab, click <b>+Add</b> .                                 |
|               | 2. In the <b>Msg Nbr</b> field, select <i>FAILING</i> .                                    |
|               | 3. In the <b>Message Text</b> field, type the message for failing students.                |
|               | 4. On Maintenance > Tables > Campus Control Options > Print Options, select or             |
|               | clear Print Failing Msg as necessary.                                                      |

### Run the report:

| Parameter                        | Description                                                                                                    |  |  |  |  |  |
|----------------------------------|----------------------------------------------------------------------------------------------------|--|--|--|--|--|
| Ending School Year (YYYY)        | Type the four-digit ending school year. For example, for the 2023-2024 school year, type 2024.                                                                                                    |  |  |  |  |  |
| Campus ID                        | Type the three-digit campus ID, or click ‡ to select the campus.                                                                                                    |  |  |  |  |  |
| Attendance Track (Blank for All) | Type the two-digit attendance track. Leave blank to select all tracks.<br>If you select one track, the report cards must be generated for each track.                                                                                                    |  |  |  |  |  |
| Semester (1, 2)                  | Type the one-digit semester. Valid semesters are 1 and 2. As the school year progresses, the previous semester's information is also printed. Grades and averages are displayed under the semester headings.                                                                                                    |  |  |  |  |  |
| Cycle (1, 2, 3)                  | Type the one-digit cycle.                                                                                                    |  |  |  |  |  |
|                                  | • For a two-semester/six-week grading concept, valid cycles for both semesters are 1, 2, and 3.                                                                                                    |  |  |  |  |  |
|                                  | For a two-semester/nine-week grading concept, valid cycles for both semesters are 1 and 2.                                                                                                    |  |  |  |  |  |
|                                  | If the report is run for the last cycle of the last semester of the school year:                                                                                                    |  |  |  |  |  |
|                                  | • The course grade is used, as calculated by the Grade Computation - Elementary utility, unless it is blank. If the final average is blank when SGR1400 is run for the last cycle of the last semester, SGR1400 will compute and display the final average but will not store it.                                                                                                    |  |  |  |  |  |
|                                  | • If the Grade Computation - Elementary utility is run for the final cycle of the final semester, the utility only calculates the cumulative final average if the campus and grade level do cumulative final averaging and do not do semester averaging.                                                                                                    |  |  |  |  |  |
| Grade Level (Blank for All)      | Type the two-character grade level, click ‡ to select the grade level, or leave blank to select all grade levels.                                                                                                    |  |  |  |  |  |
| Print Signature Line (Y, N)      | Y - Print an instructor signature and date line.                                                                                                    |  |  |  |  |  |
|                                  | N - Do not print a signature and date line.<br>If Y, the messages "Please sign and return" and "Date" are displayed below the line.                                                                                                    |  |  |  |  |  |
| Address (S=Student, P=Parent)    | S - Print the student's address from Registration > Maintenance > Student Enrollment > Demo1. If the report is run for the student's address, only one English language IPR/report card is printed.                                                                                                    |  |  |  |  |  |
|                                  | P - Print the address for the guardian contact who has the lowest relationship code (e.g., 1). If the parent address is blank or no guardian contact exists, the student address is used.                                                                                                    |  |  |  |  |  |
|                                  | If you select P, an IPR/report card is printed for each parent/guardian who is selected to receive mailouts on Registration > Maintenance > Student<br>Enrollment > Contact. IPRs/report cards are printed in the language (English or Spanish) specified for the parent/guardian in the <b>Language</b> field on<br>Registration > Maintenance > Student Enrollment > Contact.        |  |  |  |  |  |
|                                  | If P is selected, multiple report cards may be printed. The number of report cards and language is determined by fields on Registration > Maintenance ><br>Student Enrollment > Contact. If there are multiple guardians with different addresses, multiple report cards are printed. If guardians have different<br>language codes, the report card is printed in multiple languages. |  |  |  |  |  |
| Control Nbr (Blank for All)      | Type the three-digit control number (instructor ID), click ‡ to select the control number, or leave blank to select all control numbers.                                                                                                    |  |  |  |  |  |
| Print Exam Grade (Y, N)          | Y - Print the exam grade. The exam grade prints for all grade levels that use an exam grade (as indicated on Maintenance > Tables > Elementary > Elem Grade).                                                                                                    |  |  |  |  |  |
|                                  | N - Do not print the exam grade.                                                                                                    |  |  |  |  |  |
| Print Semester Average (Y, N)    | Y - Print the semester average. The semester average prints for all grade levels that use semester average (as indicated on Maintenance > Tables > Elementary > Elem Grade).                                                                                                    |  |  |  |  |  |
|                                  | N - Do not print the semester average.                                                                                                    |  |  |  |  |  |
|                                  | If the campus is not using semester averages for the grade level, and is doing cumulative final averages, the final average is calculated by the report card report (SGR1400), and the value is not stored unless the report is run for the last cycle of the last semester.                                                                                                    |  |  |  |  |  |

| arameter                         | Description                                                                                                    |                      |                                     |                 |                       |                                                                                      |
|----------------------------------|----------------------------------------------------------------------------------------------------|----------------------|-------------------------------------|-----------------|-----------------------|--------------------------------------------------------------------------------------|
| rint Lang Arts and Core Avg Line | Y - Calculate ar                                                                                                    | id print the langua  | age arts avera                      | age and         | overall core averag   | e line.                                                                              |
| r, N)                            |                                                                                                    | those averages       |                                     |                 |                       |                                                                                      |
|                                  | Language arts                                                                                                    | core average calc    | ulation                             |                 |                       |                                                                                      |
|                                  | The language area                                                                                                    | rts core average     | includes the s                      | tudent's        | courses that have     | I (language arts) in the <b>Core Course</b> field. An ELA weight is assigned to all  |
|                                  | courses that ha                                                                                                    | ive L as the core of | ourse code 1                        | The FLA         | weight is determine   | ad by the district on Maintenance > Master Schedule > District Schedule >            |
|                                  | Available Cours                                                                                                    | es (ELA Wat field    | 1).                                 |                 | inergine is determine |                                                                                      |
|                                  |                                                                                                    | , <b>,,</b>          |                                     |                 |                       |                                                                                      |
|                                  | NOTE: If ELA Wgt is blank or non-numeric, it will be calculated as 0.                                                                                                    |                      |                                     |                 |                       |                                                                                      |
|                                  | If the campus includes four courses in the language arts core average, the weights do not have to add up to 100. Usually, a campus has different course numbers for different grade levels; the weights do not have to be the same for all grade levels.                                                                                                    |                      |                                     |                 |                       |                                                                                      |
|                                  |                                                                                                    |                      |                                     |                 |                       |                                                                                      |
|                                  |                                                                                                    |                      |                                     |                 |                       |                                                                                      |
|                                  | o                                                                                                    |                      |                                     |                 |                       |                                                                                      |
|                                  | Calculation U                                                                                                    | sing Numeric Gr      | ades:                               |                 |                       |                                                                                      |
|                                  | Example                                                                                                    |                      |                                     |                 |                       |                                                                                      |
|                                  | Course Title                                                                                                    | Core Course Cd       | ELA Weight                          | Grade           | Weight v Grade        |                                                                                      |
|                                  | Pooding 2                                                                                                    |                      | 50                                  | 07              | 1250                  |                                                                                      |
|                                  | Reduing 2                                                                                                    | L                    | 25                                  | 07              | 4330                  |                                                                                      |
|                                  | Language arts                                                                                                    | L .                  | 25                                  | 88              | 2200                  |                                                                                      |
|                                  | Spelling 2                                                                                                    | L                    | 15                                  | 98              | 1470                  |                                                                                      |
|                                  | Writing 2                                                                                                    | L                    | 10                                  | 88              | 880                   |                                                                                      |
|                                  | Total:                                                                                                    |                      | 100                                 |                 | 8900                  |                                                                                      |
|                                  |                                                                                                    |                      |                                     |                 |                       |                                                                                      |
|                                  | The language a                                                                                                    | rts core average     | is calculated b                     | by addir        | g the weighted gra    | de totals and dividing by the total ELA weight. This student's weighted grade total  |
|                                  | is 8900, and th                                                                                                    | e ELA weight tota    | l is 100.                           |                 |                       |                                                                                      |
|                                  |                                                                                                    |                      |                                     |                 |                       |                                                                                      |
|                                  | Calculation: L                                                                                                    | anguage arts core    | e average = 8                       | 900 / 10        | 00 = 89               |                                                                                      |
|                                  |                                                                                                    |                      |                                     |                 |                       |                                                                                      |
|                                  | Calculation U                                                                                                    | sing Alpha Grad      | es:                                 |                 |                       |                                                                                      |
|                                  |                                                                                                    |                      |                                     |                 |                       |                                                                                      |
|                                  | The calculation                                                                                                    | is the same as nu    | umeric, excep                       | t that th       | e alpha grades mu     | st be converted to numeric values before the calculation is performed. The numeric   |
|                                  | values for the a                                                                                                    | lpha grades are d    | lisplayed on N                      | <b>laintena</b> | nce > Tables > Ele    | mentary > Core Grd Cvsn. The core conversion table can contain alpha grades of       |
|                                  | A-F or S-U.                                                                                                    |                      |                                     |                 |                       |                                                                                      |
|                                  |                                                                                                    |                      |                                     |                 |                       |                                                                                      |
|                                  | The core and n                                                                                                    | oncore conversior    | n tables must                       | contain         | different alpha grad  | Jes (e.g., if the core table uses A-F, the noncore table must use alpha grades of S- |
|                                  | U).                                                                                                    |                      |                                     |                 |                       |                                                                                      |
|                                  |                                                                                                    |                      |                                     |                 |                       |                                                                                      |
|                                  |                                                                                                    |                      |                                     |                 |                       |                                                                                      |
|                                  | The assigned a                                                                                                    | Ipha grade is conv   | verted by find                      | ing the         | alpha grade in the t  | able and using the high grade as the numeric value (e.g., if the assigned grade in   |
|                                  | the core conve                                                                                                    | rsion table is A t   | he converted                        | numerio         | grade is 093).        |                                                                                      |
|                                  |                                                                                                    |                      |                                     |                 | g,                    |                                                                                      |
|                                  | NOTE: When                                                                                                    | setting up the con   | version tables                      | s there         | can be no gans bet    | ween the high grade and low grade. If a grade is left out of the grade range, the    |
|                                  | grade is consid                                                                                                    | ered invalid when    | running elem                        | nentary         | grade computation     | reen the high grade and low grade. In a grade is left out of the grade range, the    |
|                                  | grade is consid                                                                                                    |                      | running cich                        | icincui y       | grade compatation.    |                                                                                      |
|                                  |                                                                                                    |                      |                                     |                 |                       |                                                                                      |
|                                  | Evample                                                                                                    |                      |                                     |                 |                       |                                                                                      |
|                                  | Course Title                                                                                                    | Coro Courso Cd       | ELA Woight                          | Grado           | Woight y Grado        | 1                                                                                    |
|                                  | Course fille                                                                                                    | core course cu       |                                     | Grade           |                       | -                                                                                    |
|                                  | Reading 2                                                                                                    | L .                  | 50                                  | C (76)          | 3800                  |                                                                                      |
|                                  | Language arts                                                                                                    | L                    | 25                                  | B (86)          | 2150                  |                                                                                      |
|                                  | Spelling 2                                                                                                    | L                    | 15                                  | A+ (10          | 0) 1500               |                                                                                      |
|                                  | Writing 2                                                                                                    | L                    | 10                                  | A (97)          | 970                   |                                                                                      |
|                                  | Total:                                                                                                    |                      | 100                                 |                 | 8420                  |                                                                                      |
|                                  | -                                                                                                    |                      |                                     |                 |                       | 4                                                                                    |
|                                  | The language a                                                                                                    | rts core average     | is calculated b                     | by addir        | g the weighted gra    | de totals and dividing by the total ELA weight. This student's weighted grade total  |
|                                  | is 8420, and th                                                                                                    | e ELA weight tota    | l is 100.                           | .,              | 5 5 5 -               |                                                                                      |
|                                  | ,                                                                                                    |                      |                                     |                 |                       |                                                                                      |
|                                  | Calculation: 8                                                                                                    | 420 / 100 = 84.2,    | which is rour                       | nded to         | 84.                   |                                                                                      |
|                                  |                                                                                                    |                      |                                     |                 |                       |                                                                                      |
|                                  | The average is then converted back to an alpha grade.<br>The language arts core average for this student is a B.<br>Overall core average calculation<br>The overall core average is calculated with the remaining core courses (non-language arts courses). The average is calculated only if there are science,<br>math, and social studies courses coded with the core course code. If any of the classes is not present, the overall core average is not calculated. The ELA<br>core average is also used in the overall core average calculation. |                      |                                     |                 |                       |                                                                                      |
|                                  |                                                                                                    |                      |                                     |                 |                       |                                                                                      |
|                                  |                                                                                                    |                      |                                     |                 |                       |                                                                                      |
|                                  |                                                                                                    |                      |                                     |                 |                       |                                                                                      |
|                                  |                                                                                                    |                      |                                     |                 |                       |                                                                                      |
|                                  |                                                                                                    |                      |                                     |                 |                       |                                                                                      |
|                                  |                                                                                                    |                      |                                     |                 |                       |                                                                                      |
|                                  |                                                                                                    |                      |                                     |                 |                       |                                                                                      |
|                                  | Calculation Using Numeric Grades:                                                                                                    |                      |                                     |                 |                       |                                                                                      |
|                                  |                                                                                                    |                      |                                     |                 |                       |                                                                                      |
|                                  | Example:                                                                                                    |                      |                                     |                 |                       |                                                                                      |
|                                  | Course Title                                                                                                    | Core Course          | Cd Grade                            |                 |                       |                                                                                      |
|                                  | Math 2                                                                                                    | М                    | 78                                  |                 |                       |                                                                                      |
|                                  | Science 2                                                                                                    | X                    | 79                                  |                 |                       |                                                                                      |
|                                  | Soc studies 2                                                                                                    | S                    | 88                                  |                 |                       |                                                                                      |
|                                  | ELA coro avor                                                                                                    |                      | 80                                  |                 |                       |                                                                                      |
|                                  | Tetal:                                                                                                    | ye .                 | 274                                 |                 |                       |                                                                                      |
|                                  | Total:                                                                                                    |                      | 334                                 |                 |                       |                                                                                      |
|                                  |                                                                                                    |                      |                                     |                 |                       |                                                                                      |
|                                  | Ine core cours                                                                                                    | e's grades and the   | e ELA core ave                      | erage ai        | e added together, a   | ind the total is divided by the number of courses, which is 4.                       |
|                                  |                                                                                                    |                      |                                     |                 |                       |                                                                                      |
|                                  | Calculation: 3                                                                                                    | 34 / 4 = 83.5, Wh    | ich is rounded                      | 1 to 84.        |                       |                                                                                      |
|                                  | <b>T</b> I                                                                                                    |                      | student is 04                       |                 |                       |                                                                                      |
|                                  | The overall cor                                                                                                    | e average for this   | student is 84                       | •               |                       |                                                                                      |
|                                  |                                                                                                    |                      |                                     |                 |                       |                                                                                      |
|                                  | Calculation U                                                                                                    | sing Alpha Grad      | es:                                 |                 |                       |                                                                                      |
|                                  |                                                                                                    |                      |                                     |                 |                       |                                                                                      |
|                                  |                                                                                                    |                      |                                     |                 |                       |                                                                                      |
|                                  | Example:                                                                                                    |                      |                                     |                 |                       |                                                                                      |
|                                  | Course Title                                                                                                    | Core Course          | Cd Grade                            |                 |                       |                                                                                      |
|                                  | Math 2                                                                                                    | М                    | B- (83)                             |                 |                       |                                                                                      |
|                                  | Science 2                                                                                                    | X                    | A (97)                              |                 |                       |                                                                                      |
|                                  | Soc studies 2                                                                                                    | S                    | C (76)                              |                 |                       |                                                                                      |
|                                  | ELA core avera                                                                                                    | de -                 | 89                                  |                 |                       |                                                                                      |
|                                  | Tetal:                                                                                                    | 95                   | 345                                 |                 |                       |                                                                                      |
|                                  | i otal:                                                                                                    |                      | 545                                 |                 |                       |                                                                                      |
|                                  | -                                                                                                    |                      | -                                   |                 | and a state of the    |                                                                                      |
|                                  | ine core cours                                                                                                    | e grades and the l   | ELA core aver                       | age are         | added together, an    | a the total is divided by the number of courses, which is 4.                         |
|                                  | <b></b>                                                                                                    |                      |                                     |                 |                       |                                                                                      |
|                                  | Calculation: 3                                                                                                    | 45 / 4 = 86.25, w    | nich is rounde                      | ed to 86        |                       |                                                                                      |
|                                  |                                                                                                    |                      |                                     |                 |                       |                                                                                      |
|                                  |                                                                                                    |                      | and the second second second second | all the second  | a trade a second at a |                                                                                      |

If the campus assigns alpha grades and numeric grades for its core courses, the ELA core average and overall core average are calculated as numeric averages.

| Parameter                          | Description                                                                                                    |                             |                                                                                                    |  |  |  |
|------------------------------------|----------------------------------------------------------------------------------------------------|-----------------------------|----------------------------------------------------------------------------------------------------|--|--|--|
| Print Promoted/Retained Msg (Y, N) | If Y, a message will print at the bottom of the report card according to the student's setting in the first Promotion - Retained Reason # field on                                                   |                             |                                                                                                    |  |  |  |
|                                    | Registration > Maintenance > Student Enrollment > Demo3.                                                                                                    |                             |                                                                                                    |  |  |  |
|                                    | Retained Reason Message on Repo                                                                                                    |                             | t Card                                                                                                 |  |  |  |
|                                    | 01 Grade avg. less than 70                                                                                                    | Grade avg. less than        | 70                                                                                                    |  |  |  |
|                                    | 02 Poor performance subject                                                                                                    | t(s) Poor performance su    | bject(s)                                                                                               |  |  |  |
|                                    | 03 Poor performance assess                                                                                                    | ment Poor performance as    | sessment                                                                                               |  |  |  |
|                                    | 04 By agreement parent/tea                                                                                                    | achers By agreement parent  | /teachers                                                                                              |  |  |  |
|                                    | 06 Excessive absenteeism                                                                                                    | Excessive absenteeis        | m                                                                                                    |  |  |  |
|                                    | 99 Other factors                                                                                                    | Other factors               |                                                                                                    |  |  |  |
|                                    |                                                                                                    |                             |                                                                                                    |  |  |  |
|                                    | If none of the Retained Rea                                                                                                    | ason # fields on the Demo3  | tab contains a value, the student's year-end-status code (i.e., the <b>Promotion - Year End Status</b> |  |  |  |
|                                    | field on the Demo3 tab) dete                                                                                                    | ermines the message that p  | rints on the report card.                                                                              |  |  |  |
|                                    | Year-End-Status Code                                                                                                    | Message on Report Card      |                                                                                                    |  |  |  |
|                                    | 01 Promoted next grade                                                                                                    | Promoted                    |                                                                                                    |  |  |  |
|                                    | 02 Retained same grade                                                                                                    | Retained                    |                                                                                                    |  |  |  |
|                                    | 03 Placed in next grade                                                                                                    | Placed                      |                                                                                                    |  |  |  |
|                                    | 21 Pending Summer School                                                                                                    | Pending Summer School       |                                                                                                    |  |  |  |
|                                    | 22 Pending Other                                                                                                    | Pending Other               |                                                                                                    |  |  |  |
|                                    | 23 Left District-No Status                                                                                                    | Left District-No Status     |                                                                                                    |  |  |  |
|                                    | blank Promoted                                                                                                    |                             |                                                                                                    |  |  |  |
|                                    | If this parameter is set to Y,                                                                                                    | the promoted/retained mes   | sage will only print if the report card is run for the final grade reporting cycle and semester of the |  |  |  |
| Tardy Daried (Plank for All)       | school year.                                                                                                    | use for calculating tardies | If blank, all parieds are considered when calculating tardies                                          |  |  |  |
| Include Withdrawn Chudente (V. N.) | Type the two-digit period to                                                                                                    |                             | il blank, all perious are considered when calculating tardies.                                         |  |  |  |
| Include Withdrawn Students (Y, N)  | Y - Include withdrawn studer                                                                                                    | its.                        |                                                                                                    |  |  |  |
|                                    | N - Do not include withdrawn students.                                                                                                    |                             |                                                                                                    |  |  |  |
| Student IDs (Blank for All)        | Type the six-digit student ID number, including all leading zeros. Separate multiple IDs with a comma (e.g., 098321,096476). Or, click ‡ to select the students. Leave blank to select all students. |                             |                                                                                                    |  |  |  |

| View Error<br>List | Click to view the error list if errors are encountered. The list displays warnings about potential conflicts for a student (e.g., no control number; no instructor found for control number; or no grade course records found student $ID = ######$ ). |
|--------------------|----------------------------------------------------------------------------------------------------|
|                    | Click Return to Main Report to return.                                                                                                    |
| Exit               | Exit the report.                                                                                                    |

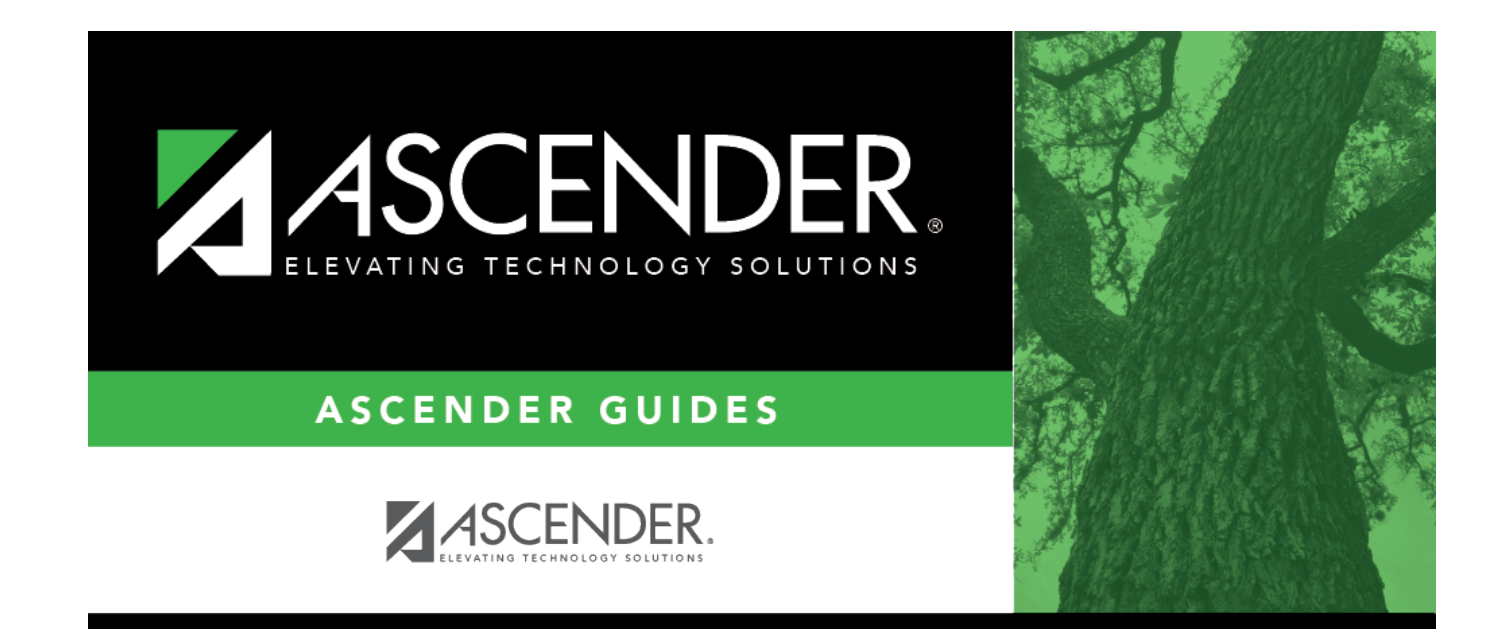

## **Back Cover**